# **HP Storage Operations Manager**

Software Version: 10.10 Windows<sup>®</sup> and Linux<sup>®</sup> operating systems

### Storage Resource Management Reports Guide

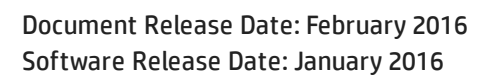

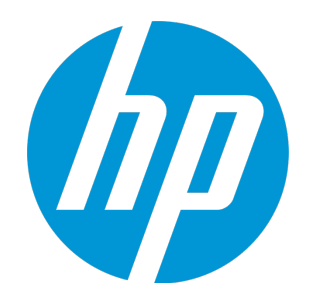

### **Legal Notices**

#### Warranty

The only warranties for HP products and services are set forth in the express warranty statements accompanying such products and services. Nothing herein should be construed as constituting an additional warranty. HP shall not be liable for technical or editorial errors or omissions contained herein.

The information contained herein is subject to change without notice.

#### **Restricted Rights Legend**

Confidential computer software. Valid license from HP required for possession, use or copying. Consistent with FAR 12.211 and 12.212, Commercial Computer Software, Computer Software Documentation, and Technical Data for Commercial Items are licensed to the U.S. Government under vendor's standard commercial license.

#### **Copyright Notice**

© Copyright 2015-2016 Hewlett-Packard Development Company, L.P.

#### **Trademark Notices**

Adobe® is a trademark of Adobe Systems Incorporated.

AMD is a trademark of Advanced Micro Devices, Inc.

© 2012 Google Inc. All rights reserved. Google™ is a trademark of Google Inc.

Intel®, Intel® Itanium®, and Intel® Xeon® are trademarks of Intel Corporation in the U.S. and other countries.

Linux® is the registered trademark of Linus Torvalds in the U.S. and other countries.

Microsoft<sup>®</sup>, Windows<sup>®</sup>, and Windows Server<sup>®</sup> are U.S. registered trademarks of Microsoft Corporation.

Oracle and Java are registered trademarks of Oracle and/or its affiliates.

Red Hat® is a registered trademark of Red Hat, Inc. in the United States and other countries.

SAP®, SAP® BusinessObjects<sup>™</sup>, and SAP® BusinessObjects<sup>™</sup> Web Intelligence<sup>®</sup> are the trademarks or registered trademarks of SAP SE in Germany and in several other countries.

UNIX<sup>®</sup> is a registered trademark of The Open Group.

#### **Oracle Technology** — Notice of Restricted Rights

Programs delivered subject to the DOD FAR Supplement are 'commercial computer software' and use, duplication, and disclosure of the programs, including documentation, shall be subject to the licensing restrictions set forth in the applicable Oracle license agreement. Otherwise, programs delivered subject to the Federal Acquisition Regulations are 'restricted computer software' and use, duplication, and disclosure of the programs, including documentation, shall be subject to the restrictions in FAR 52.227-19, Commercial Computer Software-Restricted Rights (June 1987). Oracle America, Inc., 500 Oracle Parkway, Redwood City, CA 94065.

For the full Oracle license text, see the <code>open\_source\_third\_party\_license\_agreements.pdf file in the license-agreements directory in the SOM product download file.</code>

#### Acknowledgements

This product includes software developed by the Apache Software Foundation. (http://www.apache.org)

This product includes software developed by the Indiana University Extreme! Lab. (http://www.extreme.indiana.edu)

This product uses the j-Interop library to interoperate with COM servers. (http://www.j-interop.org)

#### **Documentation Updates**

The title page of this document contains the following identifying information:

- Software Version number, which indicates the software version.
- Document Release Date, which changes each time the document is updated.
- Software Release Date, which indicates the release date of this version of the software.

To check for recent updates or to verify that you are using the most recent edition of a document, go to:

https://softwaresupport.hp.com

This site requires that you register for an HP Passport and sign in. To register for an HP Passport ID, go to:

https://hpp12.passport.hp.com/hppcf/createuser.do

Or click the **the Register** link at the top of the HP Software Support page.

You will also receive updated or new editions if you subscribe to the appropriate product support service. Contact your HP sales representative for details.

#### **Support**

Visit the HP Software Support Online web site at: https://softwaresupport.hp.com

This web site provides contact information and details about the products, services, and support that HP Software offers.

HP Software online support provides customer self-solve capabilities. It provides a fast and efficient way to access interactive technical support tools needed to manage your business. As a valued support customer, you can benefit by using the support web site to:

- Search for knowledge documents of interest
- Submit and track support cases and enhancement requests
- Download software patches
- Manage support contracts
- Look up HP support contacts
- Review information about available services
- Enter into discussions with other software customers
- Research and register for software training

Most of the support areas require that you register as an HP Passport user and sign in. Many also require a support contract. To register for an HP Passport ID, go to:

#### https://hpp12.passport.hp.com/hppcf/createuser.do

To find more information about access levels, go to:

#### https://softwaresupport.hp.com/web/softwaresupport/access-levels

HP Software Solutions Now accesses the HPSW Solution and Integration Portal Web site. This site enables you to explore HP Product Solutions to meet your business needs, includes a full list of Integrations between HP Products, as well as a listing of ITIL Processes. The URL for this Web site is http://h20230.www2.hp.com/sc/solutions/index.jsp

# Contents

| Contents                                                                                   | 4  |
|--------------------------------------------------------------------------------------------|----|
| Chapter 1: Introduction                                                                    | 6  |
| HP Storage Operations Manager Content Packs                                                | 6  |
| HP Storage Operations Manager Common Content Pack                                          | 7  |
| HP Storage Operations Manager Content Pack for End-to-End Connectivity                     | 8  |
| HP Storage Operations Manager Content Pack for Switches                                    | 8  |
| HP Storage Operations Manager Content Pack for Hosts                                       | 9  |
| HP Storage Operations Manager Content Pack for Storage Systems                             | 10 |
| HP Storage Operations Manager Content Pack for HP 3PAR Performance Statistics              | 11 |
| HP Storage Operations Manager Content Pack for HP EVA Performance Statistics               | 11 |
| HP Storage Operations Manager Content Pack for EMC CLARiiON and VNX Performance Statistics | 12 |
| HP Storage Operations Manager Content Pack for EMC DMX Performance Statistics              | 13 |
| HP Storage Operations Manager Content Pack for EMC VMAX Performance Statistics             | 13 |
| HP Storage Operations Manager Content Pack for NetApp C-Mode Performance Statistics        | 14 |
| HP Storage Operations Manager Content Pack for NetApp 7-Mode Performance Statistics        | 14 |
| HP Storage Operations Manager Content Pack for HP XP and HDS Performance Statistics        | 15 |
| Prerequisites to use the HP Storage Operations Manager Content Packs                       | 16 |
| Chapter 2: Post-Installation Configuration of HPE Operations Bridge Reporter (OBR)         | 17 |
| Task 1: Launching the Administration Console                                               | 19 |
| Task 2: Creating the Vertica Database                                                      | 21 |
| Task 3: Creating the Management Database User Account                                      | 23 |
| Task 4: Configuring the Collectors                                                         | 25 |
| Task 5: Selecting the Data Source                                                          | 26 |
| Task 6: Configuring the Topology Source                                                    | 27 |
| Task 7: Summary                                                                            | 28 |
| Chapter 3: Installing SOM Content Packs                                                    | 30 |

| Installation Package                                                                                | 30 |
|----------------------------------------------------------------------------------------------------|----|
| Installing SOM Content Packs                                                                        | 32 |
| Uninstalling SOM Content Packs                                                                      | 32 |
| Chapter 4: Deploying the Components of the SOM Content Packs                                        | 34 |
| Removing the Components of the SOM Content Packs                                                    | 36 |
| Chapter 5: Connecting the SOM Management Server and the SOM Reporting Server                        | 38 |
| Task 1: Connect the SOM Management Server to the SOM Reporting Server                               | 39 |
| Task 2: Configure Data Transfer from the SOM Management Server to the SOM Reporting Server          | 40 |
| Task 3: Configure the SOM Reporting Server to Populate the Analytics Dashboards                     | 41 |
| Chapter 6: Connecting the SOM Management Server, the SOM Reporting Server, and HPOM $\dots$         | 43 |
| Task 1: Connect the SOM Management Server to the HPOM Server                                        | 44 |
| Task 2: Connect the SOM Reporting Server to the HPOM Server                                         | 45 |
| Task 3: Configure Data Transfer from the SOM Management Server to the SOM Reporting Server $\ldots$ | 47 |
| Task 4: Configure the SOM Reporting Server to Populate the Analytics Dashboards                     | 48 |
| Chapter 7: Verifying Data Collection                                                                | 50 |
| Chapter 8: Generating CSV Files for Elements Discovered by SOM                                      | 52 |
| Chapter 9: Running and Designing Reports                                                            | 53 |
| Access the Standard Reports                                                                         | 53 |
| Standard Reports                                                                                    | 54 |
| Customized Reports                                                                                  | 56 |
| Chapter 10: Remove a Configured SOM Reporting Server from the SOM Management Server .               | 59 |
| Chapter 11: Known Issues                                                                            | 60 |
| We appreciate your feedback!                                                                        | 64 |

# **Chapter 1: Introduction**

The HP Storage Operations Manager (SOM) content packs for HPE Operations Bridge Reporter (OBR) provide detailed reports of current and historical information about hosts, storage systems, switches, and connectivity in the storage network. SOM also provides content packs for reporting the performance of various storage devices.

The SOM content packs determine what metrics to process, how to process those metrics, and display the processed data on the reports. A typical content pack defines the statistics and inventory associated with the particular domain content.

# HP Storage Operations Manager Content Packs

HP Storage Operations Manager provides the following content packs:

- "HP Storage Operations Manager Common Content Pack" on the next page
- "HP Storage Operations Manager Content Pack for End-to-End Connectivity" on page 8
- "HP Storage Operations Manager Content Pack for Switches" on page 8
- "HP Storage Operations Manager Content Pack for Hosts" on page 9
- "HP Storage Operations Manager Content Pack for Storage Systems" on page 10
- "HP Storage Operations Manager Content Pack for HP 3PAR Performance Statistics" on page 11
- "HP Storage Operations Manager Content Pack for HP EVA Performance Statistics" on page 11
- "HP Storage Operations Manager Content Pack for EMC CLARiiON and VNX Performance Statistics" on page 12
- "HP Storage Operations Manager Content Pack for EMC DMX Performance Statistics" on page 13
- "HP Storage Operations Manager Content Pack for EMC VMAX Performance Statistics" on page 13

- "HP Storage Operations Manager Content Pack for NetApp C-Mode Performance Statistics" on page 14
- "HP Storage Operations Manager Content Pack for NetApp 7-Mode Performance Statistics" on page 14
- "HP Storage Operations Manager Content Pack for HP XP and HDS Performance Statistics" on page 15

Each content pack includes standard reports for immediate access to the relevant storage management content. For information about the standard reports, see the help for each report in *HPE Operations Bridge ReporterOnline Help for Users*.

Additionally, you can customize reports by selecting from the list of objects in the classes of the Business Objects Universe provided with all installed content packs.

### HP Storage Operations Manager Common Content Pack

The HP Storage Operations Manager Common Content Pack contains common list of objects used across SOM content packs. It provides information about assets and node groups.

The list of objects in the common reporting universe are as follows:

- Assets
- Node groups

For more information, see the *HP Storage Operations Manager Common Content Pack Universe Reference* document.

### HP Storage Operations Manager Content Pack for End-to-End Connectivity

The HP Storage Operations Manager Content Pack for End-to-End Connectivity provides information that can be used to view and analyze the connectivity information for hosts, switches, and storage systems.

The list of classes in the connectivity reporting universe are as follows:

- Host Switch Connectivity
- Storage Switch Connectivity
- Host Path Connectivity
- Presented Storage Connectivity
- Switch ISL Connectivity
- NAS Client Connectivity

For more information, see the *HP Storage Operations Manager Content Pack for End-to-End Connectivity Universe Reference* document.

# HP Storage Operations Manager Content Pack for Switches

The HP Storage Operations Manager Content Pack for Switches provides detailed standard reports that display the utilization summary as well as the input and output performance data of switch ports.

The list of classes in the switches reporting universe are as follows:

- Switch Fabric
- Switch Capacity Statistics
- Switch Port Performance Statistics

For more information, see the *HP Storage Operations Manager Content Pack for Switches Universe Reference* document.

### HP Storage Operations Manager Content Pack for Hosts

The HP Storage Operations Manager Content Pack for Hosts provides detailed standard reports that display information about the host capacity utilization.

The list of classes in the host reporting universe are as follows:

- Host Disk Partitions
- Host Multipathing
- Host Volume Management
- HBA Target Port
- Host Processor
- HBA Port Performance Statistics
- Host CPU Utilization Statistics
- Host Disk Drive Performance Statistics
- Host Logical Volume Capacity Statistics
- Host Memory Utilization Statistics
- Host Unused Volume Group Capacity Statistics
- Host Unused Storage Statistics

For more information, see the *HP Storage Operations Manager Content Pack for Hosts Universe Reference* document.

### HP Storage Operations Manager Content Pack for Storage Systems

The HP Storage Operations Manager Content Pack for Storage Systems provides detailed standard reports that display information about the storage systems.

The list of classes in the storage systems reporting universe are as follows:

- Storage System Disks
- Block System Extents Associated with Disks
- Block System Extents
- Block Backend Storage System
- Block System Volumes
- Block System SCSI Controllers
- Block System Processors
- Block System Fiber Channel Ports
- Block System Replication
- File System Extents Associated with Disks
- File System Extents
- File Network Interface
- File System Volumes
- File QTree
- File System Replication
- Storage Tiers
- File Shares
- Storage System Capacity Statistics
- Tier Element Map
- File Logical Volume Capacity Statistics
- Block Pool Capacity Statistics
- File Quota Capacity Statistics
- File System Node Capacity Statistics

- File Snapshot Capacity Statistics
- File Extent Capacity Statistics

For more information, see the *HP Storage Operations Manager Content Pack for Storage Systems Universe Reference* document.

### HP Storage Operations Manager Content Pack for HP 3PAR Performance Statistics

The HP Storage Operations Manager Content Pack for HP 3PAR Performance Statistics provides information that can be used to view and analyze various performance metrics of HP 3PAR devices.

The list of classes in the HP 3PAR performance reporting universe are as follows:

- HP 3PAR Storage System Performance Statistics
- HP 3PAR Storage Volume Performance Statistics
- HP 3PAR Controller Performance Statistics
- HP 3PAR Disk Performance Statistics
- HP 3PAR FC Port Performance Statistics
- HP 3PAR AVG Storage System Volume Performance Statistics
- HP 3PAR AVG Storage Pool Volume Performance Statistics

For more information, see the HP Storage Operations Manager Content Pack for HP 3PAR Performance Statistics Universe Reference document.

### HP Storage Operations Manager Content Pack for HP EVA Performance Statistics

The HP Storage Operations Manager Content Pack for HP EVA Performance Statistics provides information that can be used to view and analyze various performance metrics of HP Enterprise Virtual Array (EVA) devices. The list of classes in the HP Storage Operations Manager Content Pack for HP EVA Performance Statistics performance reporting universe are as follows:

- EVA Storage System Performance Statistics
- EVA Storage System AVG Performance Statistics
- EVA Storage Volume Performance Statistics
- EVA Storage Controller Performance Statistics
- EVA Pool AVG Performance Statistics
- EVA FC Port Performance Statistics
- EVA Disk Drive Statistics

For more information, see the *HP Storage Operations Manager Content Pack for HP EVA Performance Statistics Universe Reference* document.

### HP Storage Operations Manager Content Pack for EMC CLARiiON and VNX Performance Statistics

The HP Storage Operations Manager Content Pack for EMC CLARiiON and VNX Performance Statistics provides information that can be used to view and analyze various performance metrics of EMC CLARiiON and VNX devices.

The list of classes in the HP Storage Operations Manager Content Pack for EMC CLARiiON and VNX Performance Statistics reporting universe are as follows:

- EMC CLARiiON\_VNX Storage System Performance Statistics
- EMC CLARiiON\_VNX Storage Volume Performance Statistics
- EMC CLARiiON\_VNX Storage Controller Performance Statistics
- EMC CLARiiON\_VNX Port Performance Statistics
- EMC CLARiiON\_VNX Disk Drive Performance Statistics

For more information, see the HP Storage Operations Manager Content Pack for EMC CLARiiON and VNX Performance Statistics Universe Reference document.

### HP Storage Operations Manager Content Pack for EMC DMX Performance Statistics

The HP Storage Operations Manager Content Pack for EMC DMX Performance Statistics provides information that can be used to view and analyze various performance metrics of EMC DMX devices.

The list of classes in the HP Storage Operations Manager Content Pack for EMC DMX Performance Statistics performance reporting universe are as follows:

- EMC DMX Storage System Performance Statistics
- EMC DMX Storage Volume Performance Statistics
- EMC DMX Storage Front-end Controller Performance Statistics
- EMC DMX Front-end Port Performance Statistics

For more information, see the *HP Storage Operations Manager Content Pack for EMC DMX Performance Statistics Universe Reference* document.

### HP Storage Operations Manager Content Pack for EMC VMAX Performance Statistics

The HP Storage Operations Manager Content Pack for EMC VMAX Performance Statistics provides information that can be used to view and analyze various performance metrics of EMC VMAX devices.

The list of classes in the HP Storage Operations Manager Content Pack for EMC VMAX Performance Statistics performance reporting universe are follows:

- EMC VMAX Storage System Performance Statistics
- EMC VMAX Storage Volume Performance Statistics
- EMC VMAX Storage Front-end Controller Performance Statistics
- EMC VMAX Front-end Port Performance Statistics

For more information, see the HP Storage Operations Manager Content Pack for EMC VMAX Performance Statistics Universe Reference document.

### HP Storage Operations Manager Content Pack for NetApp C-Mode Performance Statistics

The HP Storage Operations Manager Content Pack for NetApp C-Mode Performance Statistics provides information that can be used to view and analyze various performance metrics of NetApp C-mode devices.

The list of classes in the HP Storage Operations Manager Content Pack for NetApp C-Mode Performance Statistics performance reporting universe are as follows:

- NetAppC Storage System Performance Statistics
- NetAppC LUN Performance Statistics
- NetAppC Disk Drive Performance Statistics
- NetAppC File System Performance Statistics
- NetAppC Aggregate Performance Statistics
- NetAppC vServer Performance Statistics

For more information, see the *HP* Storage Operations Manager Content Pack for NetApp C-Mode Performance Statistics Universe Reference document.

### HP Storage Operations Manager Content Pack for NetApp 7-Mode Performance Statistics

The HP Storage Operations Manager Content Pack for NetApp 7-Mode Performance Statistics provides information that can be used to view and analyze various performance metrics of NetApp 7-mode devices.

The list of classes in the HP Storage Operations Manager Content Pack for NetApp 7-Mode Performance Statistics performance reporting universe are as follows:

- NetApp7 Storage System Performance Statistics
- NetApp7 LUN Performance Statistics
- NetApp7 Disk Drive Performance Statistics
- NetApp7 File System Performance Statistics
- NetApp7 Aggregate Performance Statistics
- NetApp7 IPPort Performance Statistics
- NetApp7 Q Tree Performance Statistics

For more information, see the *HP Storage Operations Manager Content Pack for NetApp 7-Mode Performance Statistics Universe Reference* document.

### HP Storage Operations Manager Content Pack for HP XP and HDS Performance Statistics

The HP Storage Operations Manager Content Pack for HP XP and HDS Performance Statistics provides information that can be used to view and analyze various performance metrics of HP XP and HDS devices.

The list of classes in the HP Storage Operations Manager Content Pack for HP XP and HDS Performance Statistics performance reporting universe are as follows:

- HDS-XP Array Group Statistics
- HDS-XP Back-end Controller Statistics
- HDS-XP FC Port Performance Statistics
- HDS-XP Front-end Controller Statistics
- HDS-XP Storage Volume Statistics
- HDS-XP Storage System Statistics
- HDS-XP MPB Controller Statistics

For more information, see the *HP Storage Operations Manager Content Pack for HP XP and HDS Performance Statistics Universe Reference* document.

# Prerequisites to use the HP Storage Operations Manager Content Packs

Before you install an SOM content pack, HPE Operations Bridge Reporter (OBR) must be installed and configured. For the supported OBR version, see the *SOM Support Matrix*.

OBR must be installed on a separate server from the SOM management server. Before you install an SOM content pack, do the following:

1. Install OBR using the instructions in the *HPE Operations Bridge Reporter Interactive Installation Guide*.

The Installation Guide is available as a compressed file, OBR\_Interactive\_ Installation.zip, in the Documentation/en\_US directory, after you extract the OBR.tar installer file.

To view the Installation Guide, open the <code>OBR\_Interactive\_Installation.htm</code> file after extracting the <code>OBR\_Interactive\_Installation.zip</code> file.

2. Post installation, configure OBR for SOM. For more information, see"Post-Installation Configuration of HPE Operations Bridge Reporter (OBR)" on page 17

# Chapter 2: Post-Installation Configuration of HPE Operations Bridge Reporter (OBR)

You must perform all the post-installation configuration tasks described in this chapter immediately after installing HPE Operations Bridge Reporter (OBR) 10.00 and before installing the SOM content packs through the Deployment Manager.

**Note:** Skip this chapter if OBR is already installed along with different Content Packs other than SOM.

The following flowchart gives you an overview of the post-install tasks for OBR with embedded Vertica database:

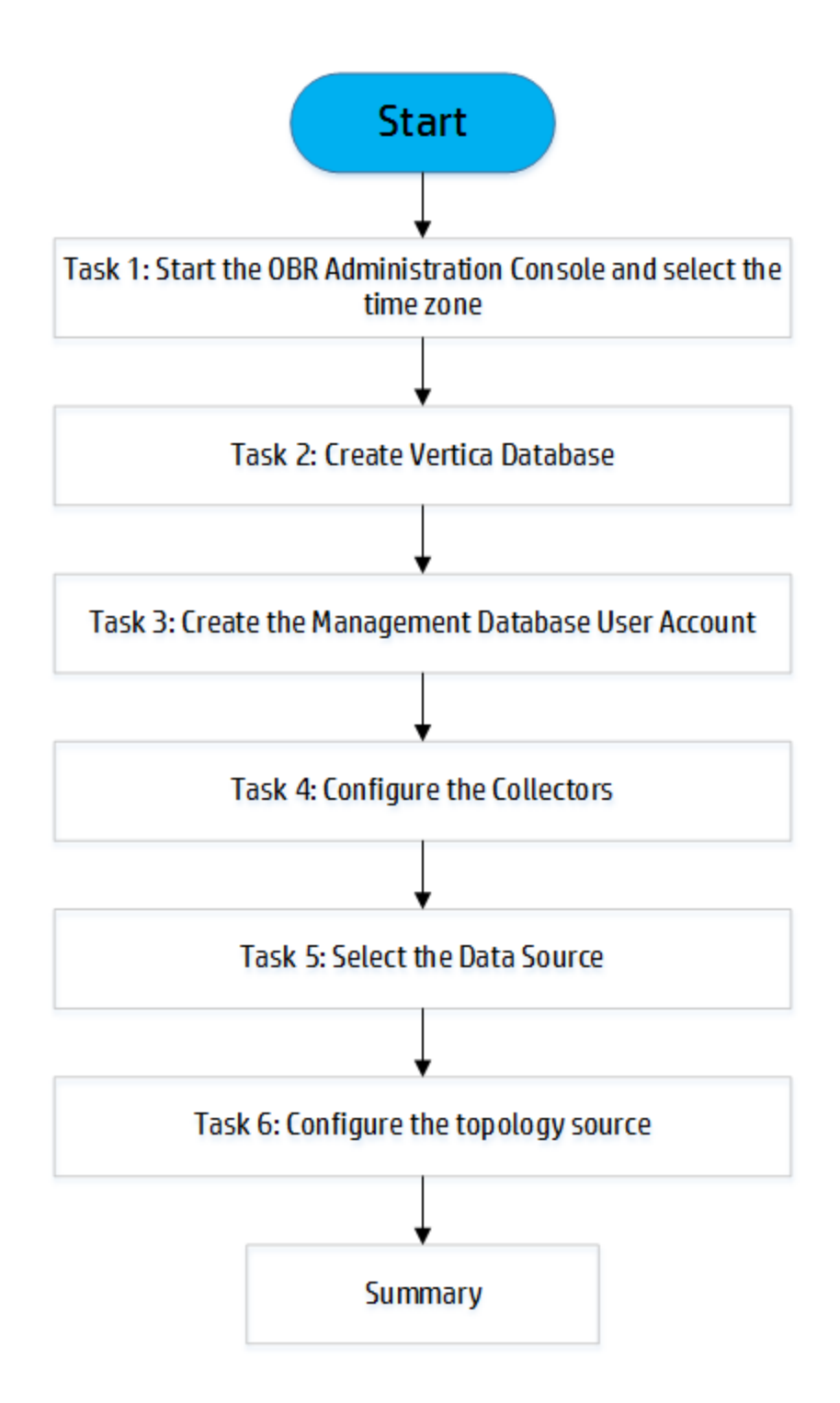

# Task 1: Launching the Administration Console

To launch the Administration Console, follow these steps:

1. Launch the Administration Console in a web browser using the following URL:

https://<OBR Server FQDN>:21412

- Type administrator in the Login Name field and 1ShrAdmin in the Password field, and then click
   Log In to continue. The Change Password page appears and it is mandatory to change the password when you log in for the first time.
  - a. Enter 1ShrAdmin in the Old Password field.
  - b. Enter new password in the New Password field
  - c. Re-enter the new password in the **Confirm Password** field and then click **Log In**. The Home page appears.

**Note:** If you use any other user account to access the Administration Console, make sure that the user account has administrator privileges.

The following OBR Configuration Wizard appears only if you did not complete the post-install configuration tasks. The wizard supports session-state-persistence, which enables you to resume and continue a previously-interrupted configuration session.

| Administration Dashboard 🐇 | Configuration Wizard                                                       |  |  |
|----------------------------|----------------------------------------------------------------------------|--|--|
| a rune                     |                                                                            |  |  |
|                            | Configuration Wizard                                                       |  |  |
|                            | Configure Parameter/s Step 1: In this step, you can configure parameter/s. |  |  |
|                            | Create Vertics Database                                                    |  |  |
|                            | Create Management<br>Database                                              |  |  |
|                            | Configure Collectors                                                       |  |  |
|                            | Data Source Selection                                                      |  |  |
|                            | Configure Topology Source                                                  |  |  |
|                            | Summary                                                                    |  |  |
|                            |                                                                            |  |  |
|                            | Next>>                                                                     |  |  |

3. On the Configure Parameter/s page, select the time zone, that is, GMT or Local, under which you want OBR to operate.

Under Select HPE Operations Bridge Reporter Time Zone, select one of the following:

- **GMT** if you want OBR to follow the GMT timezone.
- **Local** if you want OBR to follow the local system timezone.

**Note:** The time zone that you select here applies to the OBR system and reports. However, the run-time information for processes such as collection and work flow streams is always based on local timezone irrespective of selection.

4. Click Next. The Create Vertica Database page opens.

## Task 2: Creating the Vertica Database

To create the database schema for Vertica database embedded with OBR, follow these:

1. On the Create Vertica Database page, type the required information. The following table describes the fields that appear under this section:

| Field                         | Description                                                                                  |
|-------------------------------|----------------------------------------------------------------------------------------------|
| Host name                     | Name or IP address of the host where the Vertica database server is running .                |
| Port                          | Port number to query the database server. The default port is 5433.                          |
| Vertica Database User<br>name | Name of the Vertica database user. The user must have DBA privileges.                        |
| Vertica Database<br>Password  | Password of the Vertica Database user.                                                       |
| Confirm Password              | Password confirmation of the Vertica Database user. Re-type the same password to confirm it. |

**Note:** By default, the administrator console credentials are displayed in the vertica database username and password fields. Clear these credentials, and then enter the vertica database credentials.

- 2. In the Database File Location field, do the following:
  - a. Type the location to store the database files.

Example: /opt/myVerticadb.

**Caution:** Ensure that you have sufficient system resources to support the OBR data collection volume that you select. For information about the resource requirements for the selected volume, see the *HPE Operations Bridge Reporter Support Matrix*.

- 3. In the **Catalog File Location** field, do the following:
  - a. Type the location to store the catalog files.

Example: /opt/mycatalog.

b. Click Next. A confirmation dialog box opens.

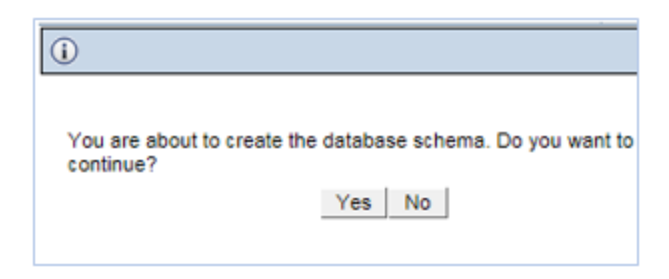

c. Click **Yes**. If the database connection and schema creation is successful, a confirmation page opens with the schema creation status.

| Configuration Wizard                 |                                                            |
|--------------------------------------|------------------------------------------------------------|
| Configure Parameter/s                | The status of database schema creation is displayed below. |
| <sup>₿</sup> Create Vertica Database | •                                                          |
| Create Management<br>Database        | Schema Creation Status                                     |
| Configure Collectors                 | Create/update database config file.                        |
| Data Source Selection                |                                                            |
| Configure Topology Source            | e                                                          |
| Summary                              |                                                            |
|                                      |                                                            |
|                                      |                                                            |

- d. Click Next to continue.
- e. If the database connection and schema creation fails, click the **Previous** button to check the values provided.

# Task 3: Creating the Management Database User Account

The management database refers to the Online Transaction Processing (OLTP) store used by OBR to store its run-time data such as data process job stream status, changed tables status, and

datasource information.

On the Create Management Database page, provide the user details for the management database.

To create the management database user account, follow these steps:

1. Under **Enter Management Database User (DBA Privilege) and Password**, type the required information. The following table describes the fields that appear under this section:

| Field                       | Description                                                                      |  |
|-----------------------------|----------------------------------------------------------------------------------|--|
| User name                   | Name of the Postgres database administrator. The default value is postgres.      |  |
| New DBA Password            | Password of the Postgres database administrator. The default is PMDB92_admin@hp. |  |
| Confirm New<br>DBA Password | Retype the same password to confirm it.                                          |  |

2. Under **Enter Management Database User Information**, type the required values if you want to change the password of the management database user. The following table describes the fields that appear under this section:

| Field                   | Description                                                            |  |
|-------------------------|------------------------------------------------------------------------|--|
| User name               | Name of the management database user. The default value is pmdb_admin. |  |
| New Password            | Password of the management database user.                              |  |
| Confirm New<br>Password | Retype the same password to confirm it.                                |  |

- 3. Click **Next**. The Management Database Creation Status page appears.
- 4. Review the tasks completed as part of database connection and management database details

and then click **Next**. The Configure Collectors page opens.

| Configuration Wizard                       |                                                                                       |
|--------------------------------------------|---------------------------------------------------------------------------------------|
| Configure Parameter/s                      | The status of database schema creation is displayed below.                            |
| Create Vertica Database                    |                                                                                       |
| <sup>₿</sup> Create Management<br>Database | Management Database Creation Status<br>Management Database Created SuccessFully       |
| Configure Collectors                       | Restart Services                                                                      |
| Data Source Selection                      | Management database configured successfully.  Platform streams imported successfully. |
| Configure Topology Source                  |                                                                                       |
| Summary                                    |                                                                                       |
|                                            |                                                                                       |
|                                            | Next>>                                                                                |

### Task 4: Configuring the Collectors

On the Configure Collector page, skip taking any actions and click **Next**. The Data Source Selection page opens.

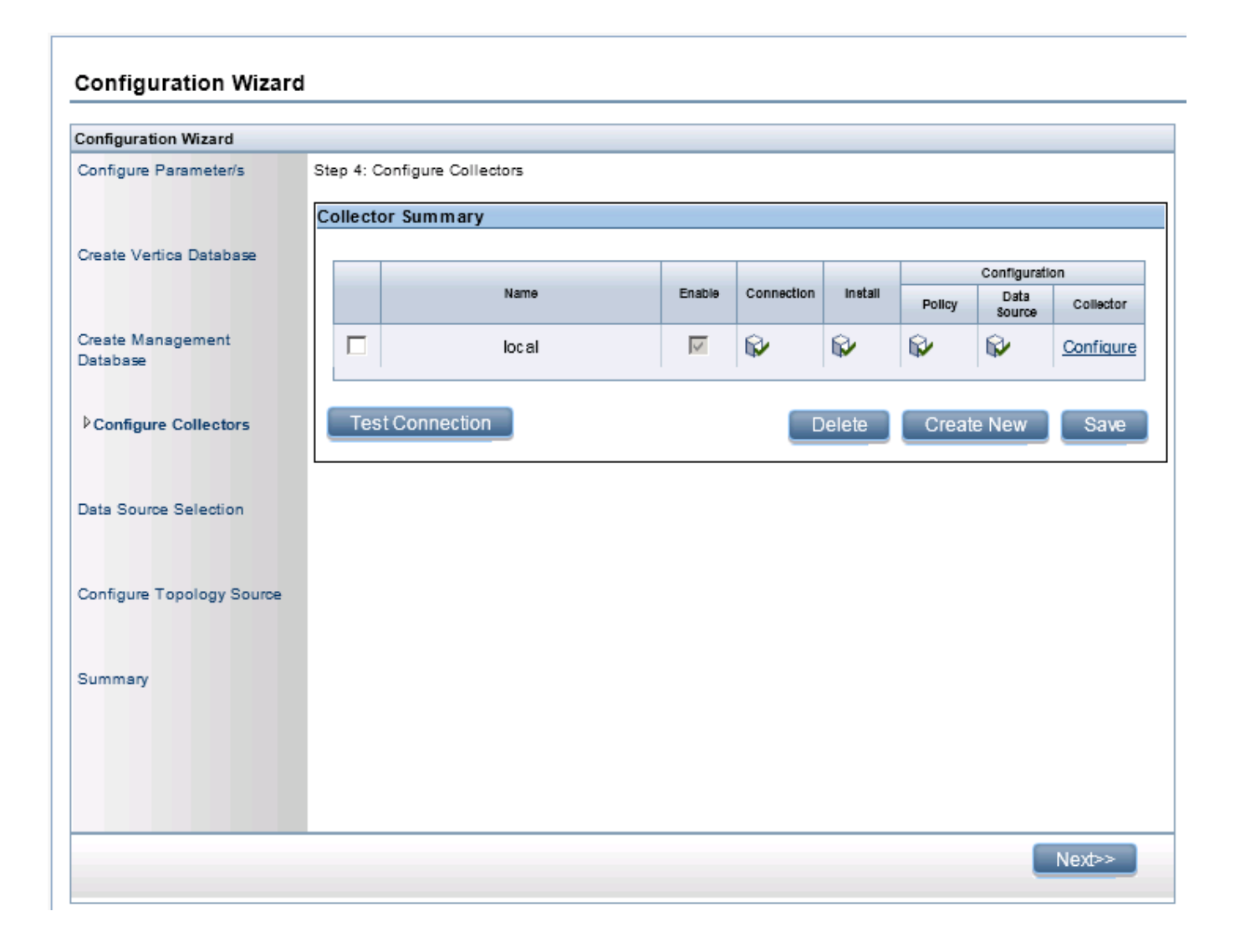

## **Task 5: Selecting the Data Source**

On the Data Source Selection page, do not select any deployment scenario. Click **Next**, the Configure Topology Source page opens.

## Task 6: Configuring the Topology Source

On the Configure Topology Source page, skip taking any actions and click **Next** to continue. The Summary page opens.

| Configuration Wizard                   |                              |                                     |                                   |
|----------------------------------------|------------------------------|-------------------------------------|-----------------------------------|
| Configure Parameter/s                  | Step 6: Configure the Topolo | ogy Source(Note:The Topology Source | once selected cannot be changed.) |
| Create Vertica Database                | Topology Source              | OM C VMware vCenter                 |                                   |
|                                        | Hostname                     | Connection Status                   | Configuration                     |
| Create Management<br>Database          |                              | Topology source not cor             | nfigured.                         |
| Configure Collectors                   | Test Connection              |                                     | Create New Sav                    |
| Data Source Selection                  |                              |                                     |                                   |
| <sup>▶</sup> Configure Topology Source |                              |                                     |                                   |
| Summary                                |                              |                                     |                                   |
|                                        |                              |                                     |                                   |
|                                        |                              |                                     |                                   |

### Task 7: Summary

On the Summary page, click **Finish** to complete the post-install configuration tasks.

| Configuration Wizard          |                                                                   |  |
|-------------------------------|-------------------------------------------------------------------|--|
| Configure Parameter/s         | Step 7: Summary Page                                              |  |
| Create Vertica Database       | Database Connection<br>Host name: corona.ind.hp.com<br>Port: 5433 |  |
| Create Management<br>Database |                                                                   |  |
| Configure Collectors          | Management Database<br>Host name: corona.ind.hp.com               |  |
| Data Source Selection         | Foit. 21925                                                       |  |
| Configure Topology Source     | Topology Source<br>No Topology Source Configured.                 |  |
| <sup>▶</sup> Summary          |                                                                   |  |
|                               |                                                                   |  |
|                               |                                                                   |  |

# Chapter 3: Installing SOM Content Packs

This section provides information about installing and uninstalling the SOM content packs on a SOM reporting server.

### **Installation** Package

The content packs are available in the folder, <contentpack> after you extract the SOM package to the local host server.

The following are the .rpm installer files for the SOM content packs:

| SOM Content Packs                                  | Installer File Names                                                                      |
|----------------------------------------------------|-------------------------------------------------------------------------------------------|
| Common Content Pack                                | HPSOMOBR- <version_number>-Linux2.6_<br/>64.rpm</version_number>                          |
| Content Pack for End-to-End<br>Connectivity        | For example, the installer file for HP Storage<br>Operations Manager 10.10 is as follows: |
| Content Pack for Switches                          | HPSOMOBR-10.10.001-Linux2.6_64.rpm                                                        |
| Content Pack for Hosts                             |                                                                                           |
| Content Pack for Storage Systems                   |                                                                                           |
| Content Pack for HP 3PAR Performance<br>Statistics | HPSOMOBR_HP3PARPerf- <version_<br>number&gt;-Linux2.6_64.rpm</version_<br>                |

| SOM Content Packs                                            | Installer File Names                                                     |
|--------------------------------------------------------------|--------------------------------------------------------------------------|
| Content Pack for HP EVA Performance                          | HPSOMOBR_EVAPerf- <version_number>-</version_number>                     |
| Statistics                                                   | Linux2.6_64.rpm                                                          |
| Content Pack for HP XP and HDS                               | HPSOMOBR_HDS-XPPerf- <version_< td=""></version_<>                       |
| Performance Statistics                                       | number>-Linux2.6_64.rpm                                                  |
| Content Pack for EMC CLARiiON and VNX Performance Statistics | HPSOMOBR_VNXPerf- <version_number>-<br/>Linux2.6_64.rpm</version_number> |
| Content Pack for EMC DMX Performance                         | HPSOMOBR_EMCDMXPerf- <version_< td=""></version_<>                       |
| Statistics                                                   | number>-Linux2.6_64.rpm                                                  |
| Content Pack for EMC VMAX                                    | HPSOMOBR_EMCVMAXPerf- <version_< td=""></version_<>                      |
| Performance Statistics                                       | number>-Linux2.6_64.rpm                                                  |
| Content Pack for NetApp-C Mode                               | HPSOMOBR_NetAppCPerf- <version_< td=""></version_<>                      |
| Performance Statistics                                       | number>-Linux2.6_64.rpm                                                  |
| Content Pack for NetApp-7 Mode                               | HPSOMOBR_NetApp7Perf- <version_< td=""></version_<>                      |
| Performance Statistics                                       | number>-Linux2.6_64.rpm                                                  |

The installer file for a SOM content pack comprises the following components that must be deployed on the SOM reporting server after installation:

- Domain
- Extraction, Transformation, Loading (ETL)
- Reporting

### **Installing SOM Content Packs**

To install a SOM content pack on the SOM reporting server, follow these steps:

- 1. Identify the .rpm installer file listed in the table above and copy it to a temporary directory.
- 2. Run the following command:

```
rpm -ivh <installer_file_name> --replacefiles
```

#### For example,

To install the HP Storage Operations Manager 10.10 content pack for Common, End-to-End Connectivity, Switches, Hosts, and Storage Systems, run the following command:

rpm -ivh -HPSOMOBR-10.10.001-Linux2.6\_64.rpm --replacefiles

To install the HP Storage Operations Manager 10.10 content pack for HP 3PAR performance statistics, run the following command:

```
rpm -ivh HPSOMOBR_HP3PARPerf-10.10.001-Linux2.6_64.rpm --
replacefiles
```

3. Deploy the individual components of the content pack as described in "Deploying the Components of the SOM Content Packs" on page 34

### **Uninstalling SOM Content Packs**

To uninstall a SOM content pack from the SOM reporting server, run the following command:

```
rpm -e <content_pack_name>-<version_number>-Linux2.6_64.rpm
```

#### For example,

To uninstall the HP Storage Operations Manager 10.10 content pack for Common, End-to-End Connectivity, Switches, Hosts, and Storage Systems, run the following command:

rpm -e HPSOMOBR-10.10.001-Linux2.6\_64.rpm

To uninstall the HP Storage Operations Manager 10.10 content pack for HP 3PAR performance statistics, run the following command:

rpm -e HPSOMOBR\_HP3PARPerf-10.10.001-Linux2.6\_64.rpm

# Chapter 4: Deploying the Components of the SOM Content Packs

The Deployment Manager utility in the Administration console can be used to deploy the SOM Content Pack components such as Domain, ETL, and Reporting.

To deploy the components, follow these steps:

1. Launch the OBR Administration Console using the following URL:

https://<OBR\_Server\_FQDN>:21412/BSMRApp

- 2. Log on as an administrator.
  - Type administrator in the Login Name field.
  - Enter the password created in the Launching the Administrator Console task in Chapter 2: Post-Installation Configuration of HPE Operations Bridge Reporter (OBR)
  - Click **Log in** to continue.
- The Home page opens, in the left pane click Administration and select Deployment Manager. The Deployment Manager page displays the entire list of components that can be installed for SOM.
- 4. From the **Content Pack Component Name** column, select the check boxes of the Domain, the ETL, and the Reporting components for the specific Content Pack that you want to deploy.

For example, to deploy HP Storage Operations Manager Content Pack for HP EVA Performance Statistics, select the SOM\_EVAPerfDomain, the SOM\_EVAPerfETL, and the SOM\_

EVAPerfReporting components. The following screenshot illustrates the selection of the HP Storage Operations Manager Content Pack for HP EVA Performance Statistics components:

|                            |                               | SOM_EMCVMAXPerfReporting |
|----------------------------|-------------------------------|--------------------------|
| Storage Operations Manager | HP Storage Operations Manager | SOM_EVAPerfDomain        |
|                            |                               |                          |
|                            |                               | SOM_EVAPerfReporting     |
|                            |                               | SOM_HostDomain           |
|                            |                               |                          |
|                            |                               | SOM_HostReporting        |

#### Note:

- When you select the components from the SOM Content Pack Component Name column,
   Storage Operations Manager and HP Storage Operations Manager are automatically selected from the Data Source Application and Content columns respectively.
- The Default Core Domain Content Pack is automatically selected and deployed the first time you deploy a SOM Content Pack.
- 5. Click the **Install/Upgrade** button to install the components. The **Status** column displays the progress of the installation. The Deployment Manager page refreshes automatically to display the updated status.

After the installation completes, the **Status** column displays the status as **Installation Successful** for each selected component of the SOM Content Pack. The following figure illustrates the deployment dependencies of the HP Storage Operations Manager content packs:

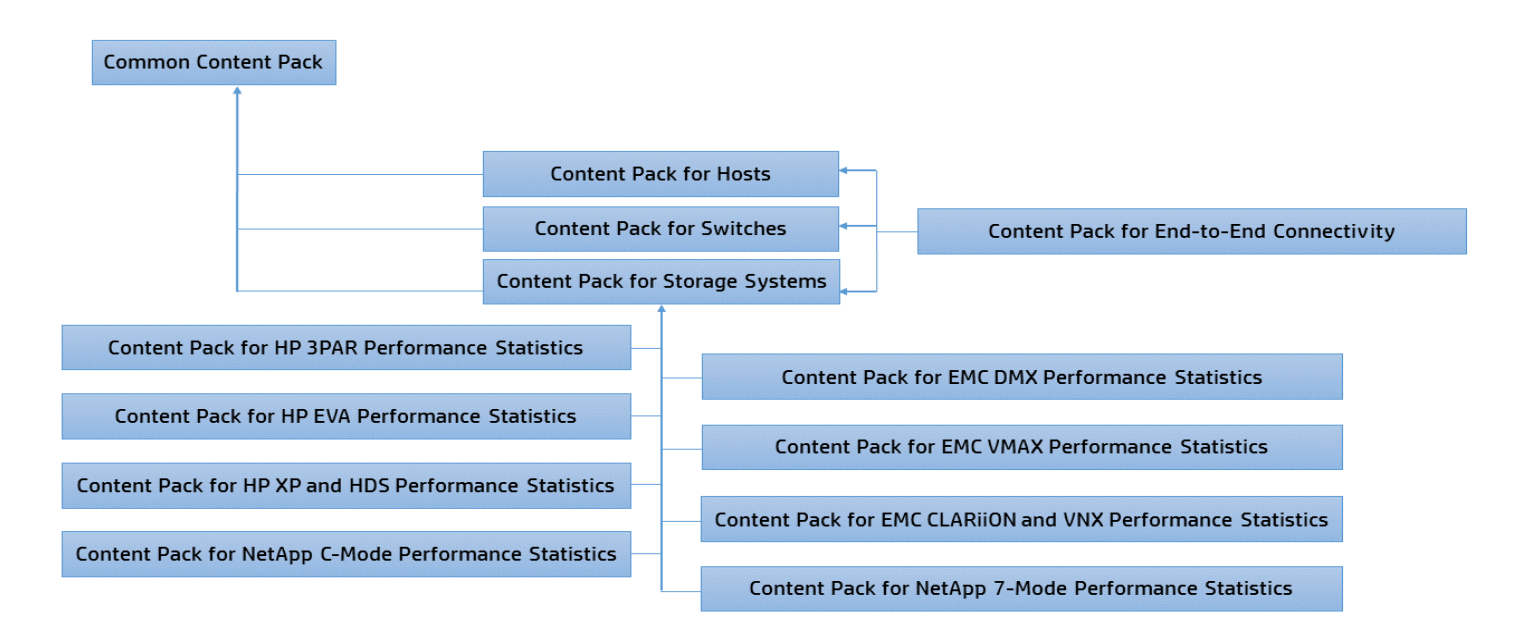

# Removing the Components of the SOM Content Packs

To remove the components of the SOM Content Packs, follow this step:

• On the Deployment Manager page, click the in icon in the **Remove** column beside each component.

The **Status** column displays the progress of the uninstallation. The Deployment Manager page refreshes automatically to display the updated status.

After the uninstallation completes, the **Status** column displays the status as **Uninstallation Successful** for each component of the Content Pack. **Note:** Uninstalling the Storage System Content Pack removes the Connectivity Reporting Content Pack.

**Note:** Do not remove the SOM content pack RPMs without uninstalling the content pack.

# Chapter 5: Connecting the SOM Management Server and the SOM Reporting Server

The content in this chapter applies to the following architecture with the SOM reporting server as the certificate authority:

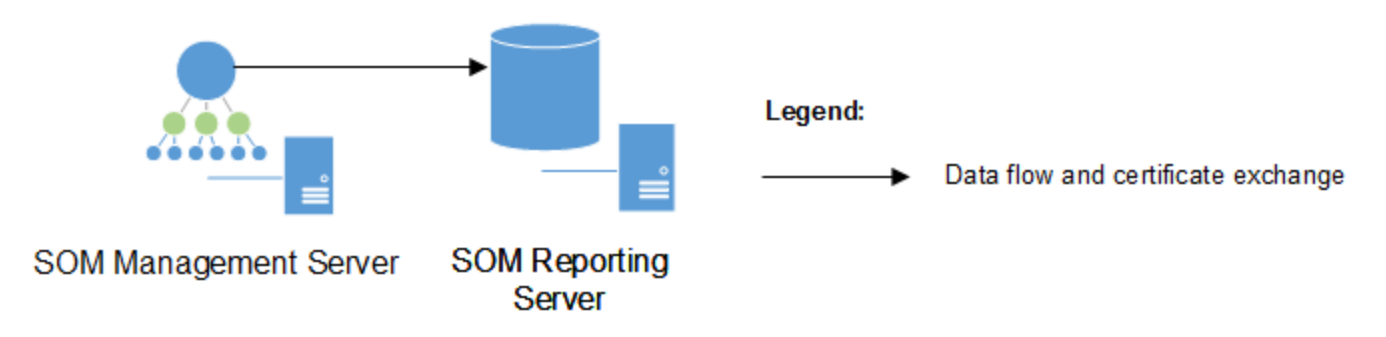

**Note:** If the HP Operations agent is or will be installed on the SOM management server, see "Connecting the SOM Management Server, the SOM Reporting Server, and HPOM" on page 43.

To connect an SOM management server with an SOM reporting server, complete all of the following tasks:

"Task 1: Connect the SOM Management Server to the SOM Reporting Server" on the next page

"Task 2: Configure Data Transfer from the SOM Management Server to the SOM Reporting Server" on page 40

"Task 3: Configure the SOM Reporting Server to Populate the Analytics Dashboards" on page 41

# Task 1: Connect the SOM Management Server to the SOM Reporting Server

To configure the SOM management server to use the SOM reporting server as its certificate authority, follow these steps:

- 1. On the SOM management server, start the OVC service by running the following command:
  - Windows: %OvInstallDir%\bin\win64\ovc -start
  - Linux: /opt/OV/bin/ovc -start
- 2. On the SOM management server, delete any existing certificates and request a new certificate from the SOM reporting server by running the following command:

```
somdatatransfercertconfig.ovpl -certserver <OBR server>
```

Replace <*OBR\_server>* with the IP address or fully qualified domain name of the SOM reporting server.

- 3. On the SOM management server, copy the somshrgrantcertrequest.ovpl command from the following location to a known location on the SOM reporting server:
  - Windows: %OvInstallDir%\bin
  - Linux: /opt/OV/bin
- 4. On the SOM reporting server, set the execute permission for the copied files by running the following command:

```
chmod +x somshrgrantcertrequest.ovpl
```

5. From the known location on the SOM reporting server, grant a signed certificate to the requesting SOM management server by running the following command:

somshrgrantcertrequest.ovpl -reqserver <SOM\_server>

Replace < SOM\_server> with the IP address or fully qualified domain name of the SOM management server.

Note: Perl script runs by default.

# Task 2: Configure Data Transfer from the SOM Management Server to the SOM Reporting Server

To configure data transfer from the SOM management server to the SOM reporting server, follow these steps:

1. On the SOM management server, configure data transfer from the SOM management server to the SOM reporting server by running the following command:

somdatatransfercertconfig.ovpl -remoteserver <OBR\_server> remotefolder /opt/HP/BSM/PMDB/extract

Replace <OBR\_server> with the IP address or fully qualified domain name of the local SOM reporting server.

/opt/HP/BSM/PMDB/extract is the location on the SOM reporting server that will receive
the SOM data. This location is not configurable.

2. On the SOM reporting server, configure the SOM reporting server to use the SOM management server as a data source by running the following command (copied to the SOM reporting server in Task 1):

somshrgrantcertrequest.ovpl -datasource <SOM\_server>

Replace < SOM\_server> with the IP address or fully qualified domain name of the SOM management server.

Note: To send data from multiple SOM management servers to the reporting server, replace <*SOM\_server>* with a whitespace separated list of SOM management servers. For example: somshrgrantcertrequest.ovpl -datasource 10.226.151.10 10.226.153.10 10.226.153.25

The value of the -datasource parameter overwrites the current OBR configuration. Always specify *all* SOM management servers that connect to this reporting server when running this command.

- 3. Verify data transfer from the SOM management server to the SOM reporting server.
  - a. On the SOM management server, send a test data file to all configured reporting servers by running the following command:

somdatatransfercertconfig.ovpl -testtransfer

b. On the SOM reporting server, change to the /opt/HP/BSM/PMDB/extract directory, and then verify that the test\_transfer\_from\_<SOM\_server>.txt file is present in the directory.

# Task 3: Configure the SOM Reporting Server to Populate the Analytics Dashboards

SOM analytics dashboards display information obtained from the SOM reporting server database.

To support the data gathering from OBR for the analytics dashboards:

- Port 5433 must be open on the SOM reporting server.
- SOM must be connected to the SOM reporting server database that processes the capacity utilization data exported from the SOM management server.

To configure the SOM Reporting Server to pull data for the analytics dashboard, run the following command:

somdatatransfercertconfig.ovpl -shrdbconfig <OBR\_database\_hostname>
<OBR\_database\_port number> <OBR\_database\_username> <OBR\_database\_
password>

Replace <OBR\_database\_hostname> with the IP address or fully qualified domain name of the database server used by the SOM reporting server.

Replace <OBR\_database\_port number> with the port for connecting to the database used by the SOM reporting server. The default port number is 5433.

Replace <OBR\_database\_username> with the user name for accessing the database used by the SOMreporting server.

Replace <OBR\_database\_password> with the password for the specified user name as configured post installation of the SOM reporting server.

# Chapter 6: Connecting the SOM Management Server, the SOM Reporting Server, and HPOM

The content in this chapter applies to the following architecture with HPOM as the certificate authority:

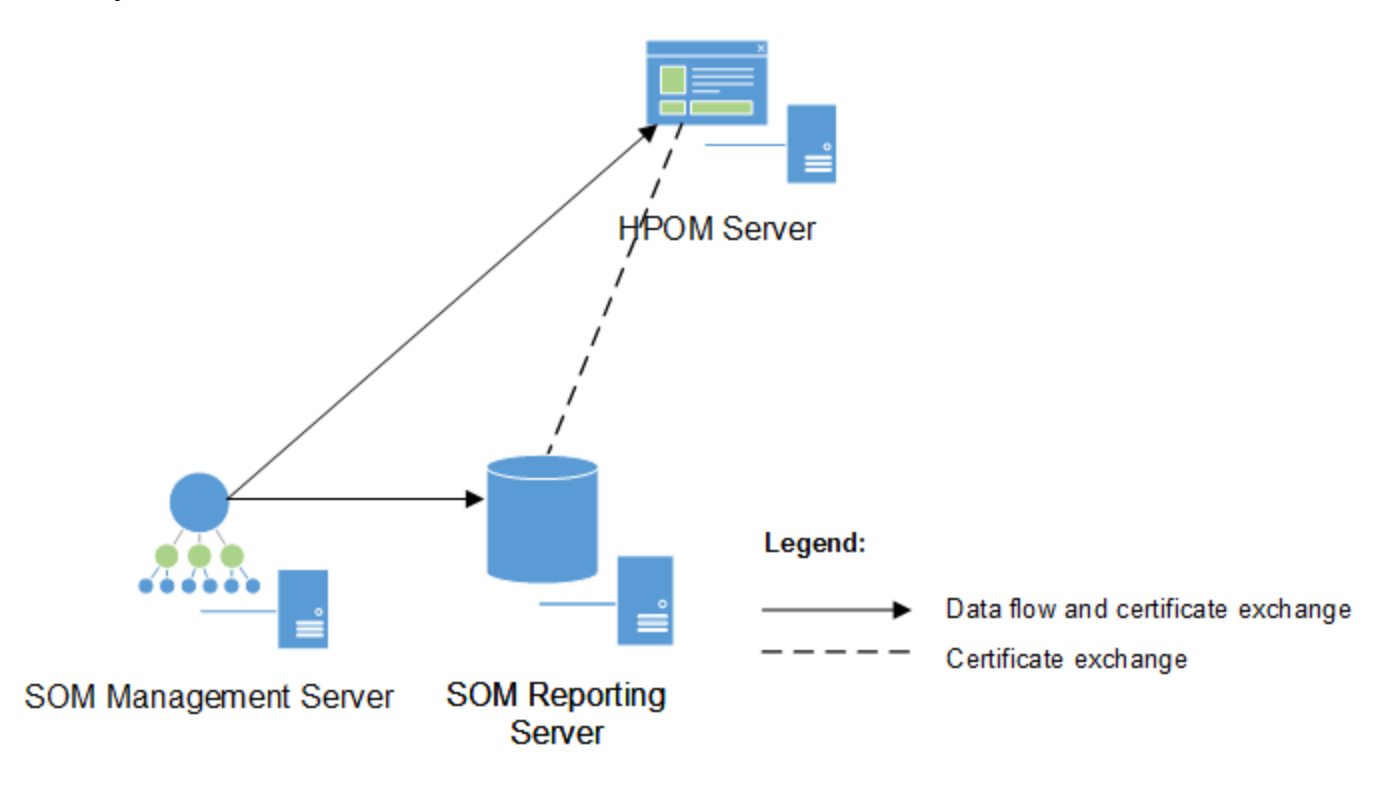

**Note:** If the HP Operations agent is or will be installed on the SOM management server, read this section. The steps in this section take the place of those in "Connecting the SOM Management Server and the SOM Reporting Server" on page 38.

HPE Operations Bridge Reporter (OBR) and HP Operations Manager (HPOM) can each act as a certificate authority for SOM and the HP Operations agent. This section describes how to configure

the HPOM server to be the primary certificate authority for SOM, the HP Operations agent, and OBR (the SOM reporting server).

To connect an SOM management server with an SOM reporting server and an HPOM server, complete all of the following tasks:

"Task 1: Connect the SOM Management Server to the HPOM Server" below

"Task 2: Connect the SOM Reporting Server to the HPOM Server" on the next page

"Task 3: Configure Data Transfer from the SOM Management Server to the SOM Reporting Server" on page 47

"Task 4: Configure the SOM Reporting Server to Populate the Analytics Dashboards" on page 48

# Task 1: Connect the SOM Management Server to the HPOM Server

To configure the SOM management server to use the HPOM server as its certificate authority, follow these steps:

1. On the SOM management server, install the HP Operations agent.

The certificate request from the HP Operations agent does not automatically reach the HPOM server.

2. On the SOM management server, delete any existing certificates configured on the SOM management server and request a new certificate by running the following command:

somdatatransfercertconfig.ovpl -certserver <HPOM\_server>

Replace <hppom\_server> with the IP address or fully qualified domain name of the HPOM server.

- 3. On the HPOM server, grant the certificate request.
- 4. Activate the HP Operations agent against the HPOM server.
- 5. On the HPOM server, add the SOM management server node, and then accept its certificate request.
- 6. To verify communication from the HPOM server to the SOM management server, send a test message from the HP Operations agent.

For example:

opcmsg s=critical o=test msg\_g=OpC a=test msg\_t="test"

# Task 2: Connect the SOM Reporting Server to the HPOM Server

To configure the SOM reporting server to use the HPOM server as its certificate authority, follow these steps:

1. On the SOM reporting server, install the HP Operations agent.

The certificate request from the HP Operations agent does not automatically reach the HPOM server.

- 2. On the SOM management server, copy the somshrgrantcertrequest.ovpl command from the following location to a known location:
  - *Windows*: %OvInstallDir%\bin
  - Linux: /opt/OV/bin

on the SOM reporting server.

3. From the known location on the SOM reporting server, delete any existing certificates configured on the SOM reporting server and request a new certificate by running the following command:

somshrgrantcertrequest.ovpl -certserver <HPOM\_server>

Replace <hppom\_server> with the IP address or fully qualified domain name of the HPOM server.

- 4. On the HPOM server, grant the certificate request.
- 5. Activate the HP Operations agent against the HPOM server.
- 6. On the HPOM server, add the SOM reporting server node, and then accept its certificate request.
- 7. To verify communication from the HPOM server to the SOM reporting server, send a test message from the HP Operations agent.

For example:

```
opcmsg s=critical o=test msg g=OpC a=test msg t="test"
```

# Task 3: Configure Data Transfer from the SOM Management Server to the SOM Reporting Server

To configure data transfer from the SOM management server to the SOM reporting server, follow these steps:

- 1. On the SOM management server, start the OVC service by running the following command:
  - *Windows*: %OvInstallDir%\bin\win64\ovc -start
  - Linux: /opt/OV/bin/ovc -start
- 2. On the SOM management server, configure data transfer from the SOM management server to the SOM reporting server by running the following command:

somdatatransfercertconfig.ovpl -remoteserver <OBR\_server> remotefolder /opt/HP/BSM/PMDB/extract

Replace <*OBR\_server>* with the IP address or fully qualified domain name of the local SOM reporting server.

/opt/HP/BSM/PMDB/extract is the location on the SOM reporting server that will receive
the SOM data. This location is not configurable.

3. On the SOM reporting server, configure the SOM reporting server to use the SOM management server as a data source by running the following command (copied to the SOM reporting server in Task 2):

```
somshrgrantcertrequest.ovpl -datasource <SOM_server>
```

Replace < SOM\_server> with the IP address or fully qualified domain name of the SOM management server.

Note: To send data from multiple SOM management servers to the reporting server, replace <*SOM\_server>* with a whitespace separated list of SOM management servers. For example: somshrgrantcertrequest.ovpl -datasource 10.226.151.10 10.226.153.10 10.226.153.25

The value of the -datasource parameter overwrites the current OBR configuration. Always specify *all* SOM management servers that connect to this reporting server when running this command.

- 4. Verify data transfer from the SOM management server to the SOM reporting server.
  - a. On the SOM management server, send a test data file to all configured reporting servers by running the following command:

somdatatransfercertconfig.ovpl -testtransfer

b. On the SOM reporting server, change to the /opt/HP/BSM/PMDB/extract directory, and then verify that the test\_transfer\_from\_<SOM\_server>.txt file is present in the directory.

# Task 4: Configure the SOM Reporting Server to Populate the Analytics Dashboards

SOM analytics dashboards display information obtained from the SOM Reporting Server database.

To support the data gathering from OBR for the analytics dashboards:

- Port 5433 must be open on the SOM reporting server.
- SOM must be connected to the SOM reporting server database that processes the capacity utilization data exported from the SOM management server.

To configure the SOM Reporting Server to pull data for the analytics dashboard, run the following command:

somdatatransfercertconfig.ovpl -shrdbconfig <OBR\_database\_hostname>
<OBR\_database\_port number> <OBR\_database\_username> <OBR\_database\_
password>

Replace <OBR\_database\_hostname> with the IP address or fully qualified domain name of the database server used by the SOM reporting server.

Replace <OBR\_database\_port number> with the port for connecting to the database used by the SOM reporting server. The default port number is 5433.

Replace <OBR\_database\_username> with the user name for accessing the database used by the SOMreporting server.

Replace <OBR\_database\_password> with the password for the specified user name as configured post installation of the SOM reporting server.

# **Chapter 7: Verifying Data Collection**

You can check the status of a stream for a component of the Content Pack in the Administration console to verify if data collection is successful.

To verify data collection, follow these steps:

1. Launch the OBR Administration Console by using the following URL:

https://<OBR\_Server\_FQDN>:21412/BSMRApp

- 2. Log on as an administrator,
  - Type administrator in the Login Name field.
  - Enter the password created in the Launching the Administrator Console task in Chapter 2: Post-Installation Configuration of HPE Operations Bridge Reporter (OBR)
  - Click **Log in** to continue.
- 3. In the left pane, click **Internal Monitoring** > **Data Process Status**. The Data Process Status page appears in the right pane.

For the installed Content Packs, all SOM workflow streams must either be running or completed successfully, but not in the waiting state.

You can click the number in the **Number of Streams** column for a component of the Content Pack to display the status of the individual workflow streams that are running for the selected component.

**Note:** SOM workflow stream names have SOM as a prefix in the name. For example, SOM\_ StorageSystemDomain@NASShare

If data collection is successful, the **Step Status** column displays **SUCCESS** as the status for each stream.

#### Data Process Status

|                             |                   |                       |         | Stream Details Historical Strea | m Overview |
|-----------------------------|-------------------|-----------------------|---------|---------------------------------|------------|
|                             |                   |                       |         |                                 |            |
| Content Pack Component name | Number of Streams | Stream Status Details |         |                                 |            |
|                             |                   | ок                    | Warning | Error                           | Total      |
| PMDB_Platform               | 8                 | 8                     | 0       | 0                               | 8          |
| Core_Domain                 | 1                 | 1                     | 0       | 0                               | 1          |
| SOM_ConnectivityDomain      | 4                 | 4                     | 0       | 0                               | 4          |
| SOM_StorageSystemDomain     | <u>23</u>         | 23                    | 0       | 0                               | 23         |
| SOM_StorageSystemETL        | <u>23</u>         | 23                    | 0       | 0                               | 23         |
| SOM_ConnectivityETL         | 3                 | 3                     | 0       | 0                               | 3          |

Stream Detail for Content Pack Component : SOM\_StorageSystemDomain

| Stream Name                                          | Step Status(Completed/Total) | Step Status | Start Time           |
|------------------------------------------------------|------------------------------|-------------|----------------------|
| SOM_StorageSystemDomain@StorageSystemCapacityFact    | 4/4                          | SUCCESS     | 01-Dec-2015 09:44:31 |
| SOM_StorageSystemDomain@NASSystemNodeCapacityFact    | 3/3                          | SUCCESS     | 01-Dec-2015 09:41:12 |
| SOM_StorageSystemDomain@NASShare                     | 2/2                          | SUCCESS     | 01-Dec-2015 09:41:20 |
| SOM_StorageSystemDomain@StoragePort                  | 2/2                          | SUCCESS     | 01-Dec-2015 09:43:12 |
| SOM_StorageSystemDomain@NASProcessor                 | 2/2                          | SUCCESS     | 01-Dec-2015 09:41:21 |
| SOM_StorageSystemDomain@NASLogicalVolumeCapacityFact | 3/3                          | SUCCESS     | 01-Dec-2015 09:41:30 |
|                                                      |                              |             |                      |

For more information about troubleshooting problems related to data collection, see the *Troubleshooting Data Collection Problems* chapter in the *HPE Operations Bridge Reporter Troubleshooting Guide*.

# Chapter 8: Generating CSV Files for Elements Discovered by SOM

As part of element data collection, SOM generates CSV files that contain data about discovered elements. You can manually generate CSV files for elements that are discovered before configuring the data transfer from the SOM management server to the SOM reporting server.

To manually generate and export the csv files to the SOM reporting server, run the following command: sominventorydataexportondemand.ovpl -category <category> Where <category> refers to the type of discovered element. Following are the categories of element types:

- Host: exports all host instances and their sub-components.
- Switch: exports all switch instances and their sub-components.
- StorageSystem: exports all storage system instances and their sub-components.
- Fabric: exports all fabric instances and their sub-components.
- Inferredhost: exports all inferred and created hosts instances, and their sub-components.

For more information about the sominventorydataexportondemand.ovpl -category
<category>, see the HP Storage Operations Manager CLI Reference Page.

# Chapter 9: Running and Designing Reports

The SOM content packs provide detailed reports of current and historical information about hosts, storage systems, switches, and connectivity in the storage network. SOM also provides content packs for reporting on the performance of various storage devices.

### **Access the Standard Reports**

You can access the standard reports by launching the HPE OBR Launch pad. To launch the OBR Launch pad, follow these steps:

1. Go to https://<machine-name>:8443/BOE/BI

The Launch pad login page opens.

2. Enter user credentials Type administrator in User Name and click Log On to continue.

The Home page opens.

- 3. Click Document.
- 4. Click Folders.
- 5. Expand Public Folders > Storage Operations Manager.
- 6. Select the category for which you wish to generate reports.

The list of reports is displayed in the right pane.

7. Double-click on any report in the list of reports.

The reports opens in the new tab.

To view a help for a report, click the 🧟 icon on the report.

### **Standard Reports**

The SOM Content Packs for connectivity, switches, hosts, and storage systems include standard reports as listed in this section.

#### HP Storage Operations Manager Content Pack for End-to-End Connectivity

- Host Connectivity
- Host Volume Dependency
- Presented Storage Summary
- NAS Dependency

For more information about the reports of HP Storage Operations Manager Content Pack for End-to-End Connectivity, see *Reports Delivered in the HP Storage Operations Manager Content Pack for Endto-End Connectivity* in HPE Operations Bridge Reporter Online Help for Users.

#### HP Storage Operations Manager Content Pack for Switches

- Switch Port Input and Output Performance
- Virtual Switch Port Utilization

For more information about the reports of HP Storage Operations Manager Content Pack for Switches, see *Reports Delivered in the HP Storage Operations Manager Content Pack for Switches* in HPE Operations Bridge Reporter Online Help for Users.

#### HP Storage Operations Manager Content Pack for Hosts

- Host Capacity Utilization
- Host CPU and Memory Utilization
- Host Multipathing
- Host Reclaimation Capacity
- Host Volume Manager Volumes

For more information about the reports of HP Storage Operations Manager Content Pack for Hosts, see *Reports Delivered in the HP Storage Operations Manager Content Pack for Hosts* in HPE Operations Bridge Reporter Online Help for Users.

#### HP Storage Operations Manager Content Pack for Storage Systems

- Block System Capacity
- Block System Pool Capacity
- File System Capacity
- Storage System Historical and Forecasted Capacity
- Thin Volumes Capacity
- Top 25 Thin Volumes

For more information about the reports of HP Storage Operations Manager Content Pack for Storage Systems, see *Reports Delivered in the HP Storage Operations Manager Content Pack for Storage Systems* in HPE Operations Bridge Reporter Online Help for Users.

#### HP Storage Operations Manager Content Pack for HP XP and HDS Performance Statistics

- Array Group Performance Graphs
- Array Group Performance Table

- Processor Performance Graphs
- Processor Performance Table

For more information about the reports of HP Storage Operations Manager Content Pack for HP XP and HDS Performance Statistics, see *Reports Delivered in the HP Storage Operations Manager Content Pack for HP XP and HDS Performance Statistics* in HPE Operations Bridge Reporter Online Help for Users.

### **Customized Reports**

The generic information about the content packs for HP Storage Operations Manager are as follows:

- DATETIME: Consists of objects related to date, time, month, year, and so on. You can drill down to year > quarter > month > day and vice versa. Drill down option is available for the following content packs:
  - HP Storage Operations Manager Content Pack for End-to-End Connectivity
  - HP Storage Operations Manager Content Pack for Switches
  - HP Storage Operations Manager Content Pack for Hosts
  - HP Storage Operations Manager Content Pack for Storage Systems
- **Raw**: Consists of the metrics collected by HP Storage Operations Manager.
- **Hourly**: Consists of the same metrics aggregated from Raw. It has different types of aggregation such as maximum, minimum, average, and sum.
- **Daily**: Consists of the same metrics aggregated from Hourly. It has different types of aggregation such as maximum, minimum, average, and sum.
- Hourly OLAP: Consists of the same data as Hourly but aggregations are faster generating quicker

reports due to online analytical processing.

• **Daily OLAP**: Consists of the same data as Daily but aggregations are faster generating quicker reports due to online analytical processing.

Raw data that is collected from SOM is rolled up and displayed in the hourly and daily tables. The hourly and daily data is rolled up into pre-aggregated hourly and daily OLAP tables.

You can generate the custom reports for the reporting universe by launching the HPE OBR Launch pad. To launch the OBR Launch pad, follow these steps:

1. Go to http://<machine-name>:8443/BOE/BI

The Launch pad login page opens.

2. Type **administrator** in **User Name** and click **Log On** to continue.

The Home page opens.

3. On the home page, click the **Web Intelligence** icon in **My Application** panel.

The Web Intelligence page opens.

4. Click the **New** icon on the Web Intelligence page.

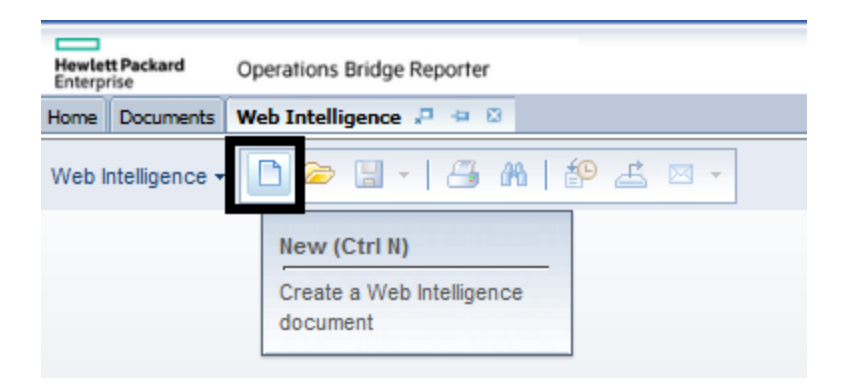

The Create a Document window opens.

5. Select **Universe** and then, click **OK**.

The Universe page opens.

6. Select any SOM reporting universe from the list, and then click **Select**.

The New Web Intelligence Document window opens. The data tab shows the objects – dimensions and measures – available in each object of the selected universe.

For more information, see the *Universe Reference* documents for SOM content packs available at the following location on SOM reporting server:

#### \$PMDB\_HOME/Documentation/SOM

# Chapter 10: Remove a Configured SOM Reporting Server from the SOM Management Server

The SOM management server transfers data to all configured SOM reporting server. To quit sending data from the SOM management server to any decommissioned SOM reporting server, remove that SOM reporting server from the SOM management server.

To remove a configured SOM reporting server from the SOM management server, run the following command on the SOM management server:

```
somdatatransfercertconfig.ovpl -removeremoteserver OBR_server
```

Replace <*OBR\_server>* with the IP address or fully qualified domain name of the SOM reporting server.

The above command does not remove the existing data from the SOM reporting server, it stops sending any new data to it.

# Chapter 11: Known Issues

- NAS Dependency Report shows incorrect data.
- Custom reports for SOM content packs show multiple value errors for reports.

Workaround: In Display of table properties, select the Yes check-box for Avoid duplicate row aggregation.

- Standard reports for SOM content packs show both local and external unused storage disks.
- Standard reports for SOM content packs show same element repeatedly with different UUIDs when an element is discovered, data is collected to SOM reporting server; and then the same element is deleted and rediscovered.
- Standard reports for SOM content packs show random period range when Use Custom Range option is selected for Select Date Range prompt.

**Workaround**: At the **Select Date Range** prompt, if you choose **Use Custom Range** option, provide the **Enter Start Date** and **Enter Stop Date** values to customize the period range of your report.

- Standard reports for SOM content packs show a breakage in the line graph if there are null values for any metric.
- Standard reports for SOM content packs do not show performance or capacity data for elements where data collection has not happened or is not possible.
- In the standard reports for SOM content packs, the Top 25 Thin Volumes report of HP Storage Operations Manager Content Pack for Storage Systems is not showing 25 unique thin volumes.
- Switch Port input and output performance report shows some random report period range when the **Use Custom Range** option is selected for Date Range.

- Drill-down reports cannot be viewed in PDF format.
- In some of the OBR Web reports, the coordinates of the Y-axis get repeated.
- OBR shows multiple records of an element that is managed in multiple CMS with a custom name set in one CMS. To override viewing duplicate data, set a common custom name (Properties page) to the element in all the CMS where the element is managed.
- In the SOM Host Reporting Universe, the OLAP statistics consider all the volumes of a Host. The custom report that is generated sums up individual volume capacities and hence displays incorrect OLAP statistics for Hosts with ZFS volumes. You can refer to the standard report and exclude the ZFS volumes at the host or CMS level.
- In the SOM Host Reporting Universe, the Host Capacity Report, does not display capacity details of host clusters that do not have OS details.
- In the SOM Host Reporting Universe, the Host capacity list of objects address the file systems only and hence data for raw volumes is not shown.
- The standard report for Switch Port Utilization might not load in HTML view if you are using Firefox. If you encounter this problem, you can view the page using a different web browser.
- On importing the BIAR files, the custom reports for SOM content packs show an error message that some objects are missing in the universe.

**Workaround**: Go to **Data Access** tab and click **Edit**; the Query Panel opens. Remove all the objects from the query panel and add the same objects back to the query.

- OBR inserts '0' as a default record in each table in the standard or custom reports for any SOM content packs. Users can ignore this if it listed as a part of prompts.
- To view the relationship between the parent and child incidents in custom reports for SOM content packs, select all the child events from the **Supplemental** folder along with Correlation Nature, Correlated Children UUID, and Correlated Parents UUID.

• In SOM Host Multipathing report, the values for the all filters are displayed as 0.

Workaround Note: Click Refresh List to populate values in the filters.

• OBR displays the following error when you execute a custom or a standard report for SOM content packs:

An internal error occurred while calling **getsessioninfosEX API**.

**Workaround Note**: This is an issue specific to BO. Log off and then log on again to BI Launch Pad or restart the BO services to resolve this issue.

• In the SOM Host Reporting Universe, the Host disk drive custom report, does not show any data when the disk drive name with the following pattern is applied as a filter:

#### \\.\PHYSICALDRIVE0

**Workaround Note**: This issue is because the BO eliminates the \\ string in the disk drive name applied in filter. Do not use **equal to** or **Inlist** condition, use **Match Pattern** condition in Query filters.

- In standard or custom reports for SOM content packs, OBR displays information for the columns where you can drill down/up or use reset dependencies string only in English (it is not localespecific).
- In standard or custom reports for SOM content packs, OBR displays the date/time on X-axis only in English only (it is not locale-specific).
- In the SOM Storage System Universe, the Block Pool Capacity Statistics report, displays an additional pool for storage devices. All extra pools shown in the reports are primordial pools. However, users can filter the pools to meet their requirements.
- When multiple SOM servers are integrated to a single OBR, the reports might display the same element for multiple SOM servers. This could result in an incorrect aggregated capacity in the

#### report.

**Workaround Note**: In the report, include the SOM server name and the element UUID, so that the report displays the values collected by each SOM server.

OR

Delete the element from one of the SOM server.

- If the node group object is used while creating reports in the HP Storage Operations Manager Content Pack for NetApp C-Mode Performance Statistics reporting universe, OBR does not display the File Logical Volume details for nodes and vservers.
- In the custom reports for SOM content packs, the OBR displays the shares of vfilers as the shares of the Physical node.

Example: If a physical node has two vfilers, the OBR displays the shares of both the physical node and vfilers in the physical node shares.

• Users are unable to generate the reports when the Server Memory Full pop-up message appears while generating the reports in OBR.

Workaround Note: Increase the default memory settings on BO.

• Unable to launch the OBR BO.

**Workaround Note**: Users cannot launch the OBR BO when the tomcat service is not running. Start the tomcat service, and then launch the OBR BO.

• OBR installation in GUI mode is not supported.

# We appreciate your feedback!

If you have comments about this document, you can contact the documentation team by email. If an email client is configured on this system, click the link above and an email window opens with the following information in the subject line:

## Feedback on Storage Resource Management Reports Guide, February 2016 (Storage Operations Manager 10.10)

Just add your feedback to the email and click send.

If no email client is available, copy the information above to a new message in a web mail client, and send your feedback to storage-management-doc-feedback@hpe.com.